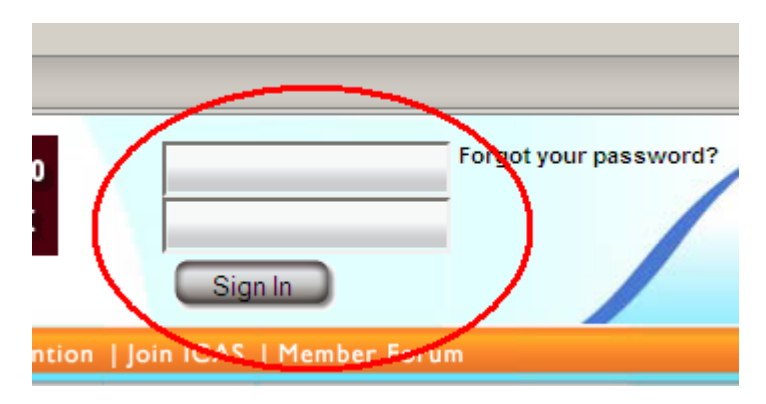

Step one: Log onto the ICAS website at www.airshows.aero

Step two: Select "ACE Tools" from the left hand menu.

| ▶ Past Conventions  |  |
|---------------------|--|
| ▶ ICAS Academy      |  |
| <br>SAC Application |  |
| ACE Tools           |  |
| My Organizations    |  |
| My ICAS             |  |

Step three: Select the pilot that you will be evaluating.

|   | A      | CE Tools           |          |              |
|---|--------|--------------------|----------|--------------|
| 1 | Wai    | iver Status Report |          | $\mathbf{N}$ |
|   | New    | 3                  |          | - }          |
|   | Modify | Komar, Matthew     | <b>•</b> |              |
|   |        | Select             |          |              |
|   |        |                    |          |              |

Step four: Verify all of the applicant's information including license type and number, BFR date, medical class and date. Note that it is possible to print off an application check list for use during the evaluation.

|   | ACE Tools                                                                                                    |
|---|----------------------------------------------------------------------------------------------------|
|   | Waiver Status Report                                                                                                    |
|   | New 3<br>Approved 712                                                                                                    |
|   | Print a SAC Evaluation Form                                                                                                    |
|   | Matthew Komar<br>SAC Status New<br>SAC Type New Issue<br>License 12345<br>License Type ATP<br>Medical Oct 30th, 2009<br>Medical Class 1st |
| N | BFR Jan 1st, 2009                                                                                                    |

Step five: Enter in the pilot's score for each required item. For renewals without change, proceed to step six.

| Practical Ground Standards Evaluation Cheo<br>Documentation                         | cklist                                                    |     |
|-------------------------------------------------------------------------------------|-----------------------------------------------------------|-----|
| License/Certificate, Medical, BFR, LOA                                              | N/A                                                       | -   |
| Air Show Experience, documentation                                                  | N/A                                                       |     |
| Aircraft worthiness, performance and operating limitations<br>Air Show Aerodynamics | Unsatisfactory<br>Satisfactory with Brief<br>Satisfactory | ing |
| True airspeed vs. lift, drag, turn rate and turn radius                             | N/A                                                       | -   |
| Indicated vs. true airspeed                                                         | N/A                                                       | -   |
| Minimum altitude vertical recovery                                                  | N/A                                                       | -   |
| Control of induced drag from cockpit                                                | N/A                                                       | -   |
| Cross Wind Correction                                                               | N/A                                                       | -   |
| Operation at High Density Altitude                                                  | -                                                         |     |
| Use of density altitude chart                                                       | N/A                                                       | -   |
| Engine performance degradation                                                      | N/A                                                       | -   |
| Indicated vs. true airspeed                                                         | N/A                                                       | -   |
| Ability to maintain energy                                                          | N/A                                                       | -   |
| Sequence modifications                                                              | N/A                                                       | -   |
| University Frankrish                                                                |                                                           |     |

Step six: Verify all dates and times of the evaluation, Flight level, the FSDO with which the pilot wishes to work.

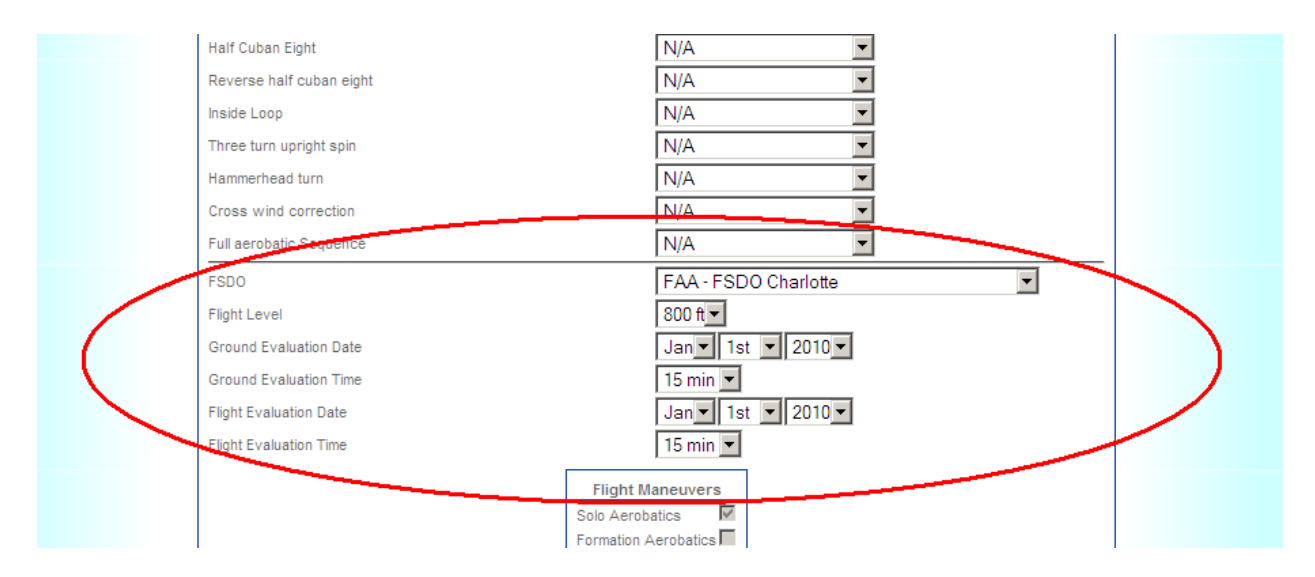

Step seven: Verify that the flight maneuvers selected match the flight maneuvers evaluated.

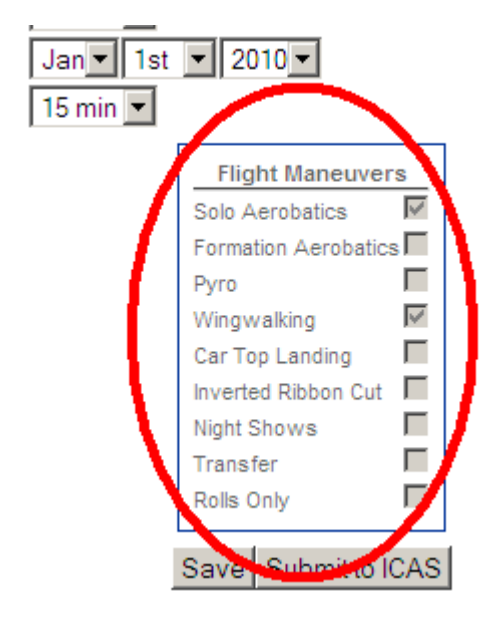

Step eight: Click "Submit to ICAS."

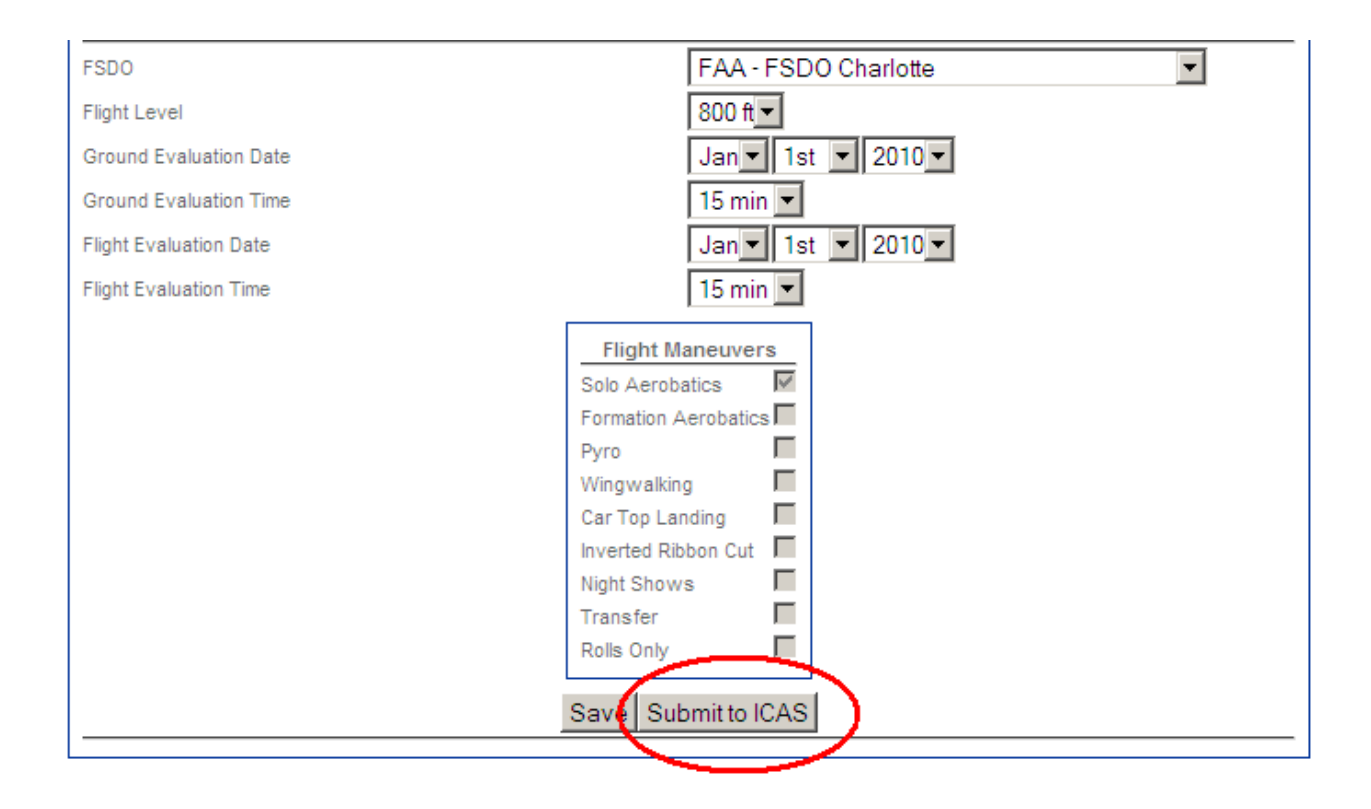